TIPESE

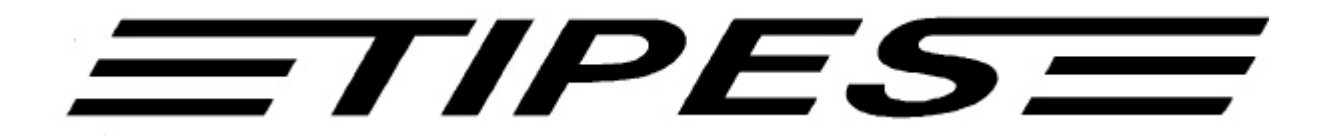

Colombófilo

# Manual

**TIPES<sup>a</sup>** Professional

Sistema electrónico de comprobación e identificación de palomas mensajeras en tiempo real

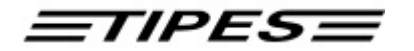

Felicitaciones! Usted ya posee su propio sistema de identificación de palomas en tiempo real, el cual es el más exigente y más competente en el mercado. Usar TIPES<sup>®</sup> es sencillo y garantiza resultados precisos de las competencias.

Naturalmente Usted se encuentra ansioso de usar este sistema; pero después de estudiar el manual le garantizamos una utilización sin problemas. Por favor fíjese que su sistema TIPES<sup>®</sup> esté completo y guarde el embalaje para transportes futuros.

Este manual es válido para las versiones TIPES<sup>®</sup> Profesional y TIPES<sup>®</sup> Junior. Las diferencias entre ambos serán claramente explicadas.

## Contenido

| 1 Introducción                                                            | 3  |
|---------------------------------------------------------------------------|----|
| 1.1 Instrucciones de seguridad                                            | 3  |
| 1.2 Los componentes del sistema TIPES <sup>®</sup>                        | 4  |
| 1.2.1 El anillo TIPES <sup>®</sup>                                        | 4  |
| 1.2.2 La trampa (antena) electrónica                                      | 4  |
| 1.2.3 La unidad de lectura                                                | 5  |
| 1.2.4 La unidad de control                                                | 6  |
| 2 Poner TIPES <sup>®</sup> en servicio                                    | 8  |
| 2.1 Instalación de la trampa (antena) eletrónica                          | 8  |
| 2.2 Conectar TIPES <sup>®</sup>                                           | 8  |
| 3 TIPES <sup>®</sup> en acción                                            | 11 |
| 3.1 Registro                                                              | 11 |
| 3.2 Inscripción                                                           | 13 |
| 3.3 Enceste                                                               | 15 |
| 3.4 Borrar                                                                | 18 |
| 3.5 Impresión                                                             | 20 |
| 3.5.1 Impresión lista de llegada                                          | 21 |
| 3.6 Designaciones                                                         | 23 |
| 3.7 Comunicación                                                          | 24 |
| 3.7.1 Transferencia de los datos del colombófilo                          | 25 |
| 3.7.2 Transferencia de lista de inscripción                               | 26 |
| 3.7.3 Transferencia y borrado de sitios de suelta                         | 26 |
| 3.7.4 Cambio de la clave secreta (número de código personal)              | 27 |
| 3.7.5 Programación de la diferencia horaria y del cambio                  |    |
| de hora verano/ invierno                                                  | 28 |
| 3.8 Autotest                                                              | 29 |
| 4 Consulte al Dr. TIPES antes de solicitar ayuda al ingeniero de servicio | 30 |
| 4.1 Control y cambio de fusibles                                          | 31 |
| 5 Datos técnicos                                                          | 33 |
| 6 Condiciones de garantía                                                 | 34 |
| 7 Indice                                                                  | 35 |

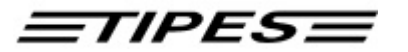

## 1 Introducción

TIPES<sup>®</sup> se basa en una moderna tecnología de radio y computadora y ofrece grandes ventajas tanto para Usted, como para su club.

TIPES<sup>®</sup> ofrece:

- Identificación de palomas automáticamente hasta 445 palomas.
- Enceste y registro automático hasta 350 palomas.
- Programar hasta 30 sitios de suelta.
- Impresión de las listas de llegada y de registro con una impresora serial (usuarios de TIPES<sup>®</sup> Profesional pueden imprimir su propia lista en casa).
- Poner la hora automáticamente en base a señal satélite vía GPS en su club y compararla con su tiempo local.
- Posibilidad de conexión adicional de una batería de 12 voltios (sólo TIPES<sup>®</sup> Profesional) con conmutación automática en caso de corte de corriente.

#### 1.1 Instrucciones de seguridad

El fabricante no es responsable de perjuicios causados en la utilización de los equipos que no correspondan a las instrucciones impartidas en este manual o a las instrucciones de seguridad.

- Debe verificar, antes de conectar su equipo a la corriente, que la tensión en su casa sea idéntica a la corriente indicada en la etiqueta de su unidad de lectura TIPES<sup>®</sup>. TIPES<sup>®</sup> no tiene partes que puedan ser reparadas por el usuario. Cada intento de abrir las unidades de TIPES<sup>®</sup> es visible para nuestro personal especializado porque se habrán roto los sellos internos. Por favor tomar nota de todos los datos memorizados en la unidad de control TIPES<sup>®</sup> ya que se perderán en caso de que uno de los sellos se rompa. Las unidades TIPES<sup>®</sup> sólo pueden ser abiertas por el personal de servicio TIPES<sup>®</sup>.
- Para poner TIPES<sup>®</sup> en servicio e instalar las trampas (antenas) debe leer las instrucciones correspondientes.

Para desconectar TIPES<sup>®</sup> completamente, es necesario primero desconectar la unidad de la corriente para evitar salto de chispas que puedan causar daños.

Los equipos electrónicos no deben ubicarse en sitios herméticos y se debe poner atención que el aire circule libremente arriba y abajo de las aberturas de la unidad. Estos equipos electrónicos y todos sus conectores se deben proteger contra lluvia y humedad.

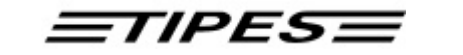

- Se debe poner especial cuidado en que el lugar donde se encuentran las trampas no esté encharcado. La ubicación de las trampas debe permitir que el agua se evacue.
- No ponga la unidad de lectura y de control cerca de fuentes de calor, tales como calefacciones o exposición directa permanente del sol.
- Las unidades de lectura y control, deben ser utilizadas dentro de la casa o del palomar, no utilice los equipos inmediatamente después de traerlos de un lugar frío a un lugar caliente.

Para la aclimatización recomendamos esperar 60 minutos antes de usar las unidades.

 Cualquier variación o modificación del sistema TIPES<sup>®</sup> o de una unidad de dicho sistema sin el permiso escrito del fabricante, puede llevar a perder el permiso de utilización y la garantía.

#### 1.2 Los componentes del sistema TIPES<sup>®</sup>

A continuación serán explicados los componentes del sistema TIPES<sup>®</sup>: Una visión general de todas las unidades del sistema TIPES<sup>®</sup> explican la función individual de cada una de ellas y ayudan a comprender el sistema.

#### 1.2.1 El anillo TIPES<sup>®</sup>

Para que una paloma pueda ser registrada por el sistema TIPES<sup>®</sup> es necesario que cada una de ellas tenga en la pata contraria al anillo de nido un anillo electrónico adicional. Este anillo ligero de plástico tiene un dispositivo electrónico que transmite un número único al cruzar la paloma por la trampa (antena). El fabricante garantiza que este número electrónico es único universal e irrepetible.

Adicionalmente el anillo electrónico TIPES<sup>®</sup>, de color negro, tipos 400 y 500, tienen una función especial de seguridad. Antes de cada competencia cuando la paloma se encesta utilizando la unidad maestra del club, el anillo electrónico produce un número aleatorio (comparable a la contraseña o rosor antiguos). Cuando la paloma atraviesa la trampa (antena) a su llegada de la competencia, se compara este número electrónicamente e identifica la paloma y el sitio de suelta. Con esto se evita también que palomas que regresen de vuelos anteriores, o palomas de otros palomares que lleguen con las propias, sean registradas del vuelo particular que se está corriendo.

#### 1.2.2 La trampa (antena) electrónica

La trampa (antena) electrónica ofrece la posibilidad de identificación de cada anillo electrónico TIPES<sup>®</sup> que cruce por ella. Las unidades electrónicas verifican el buen funcionamiento de la trampa y le proporcionan la energía necesaria. Las palomas se adaptan rápidamente a la trampa (antena).

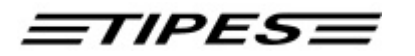

#### 1.2.3 La unidad de lectura

Esta es la caja azul a la cual se conectan las antenas, la corriente, la batería (sólo TIPES<sup>®</sup> Profesional), la unidad de control y una impresora serial (sólo TIPES<sup>®</sup> Profesional).

Los datos son remitidos al instante por la unidad de lectura a la unidad de control.

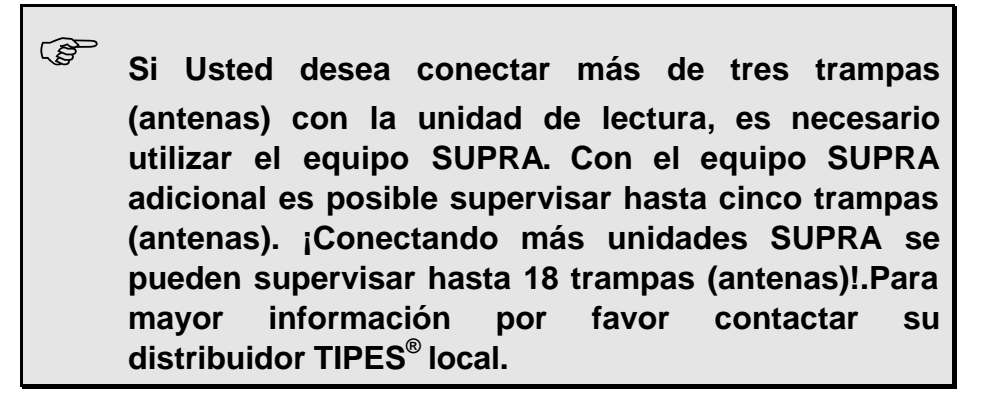

La conexión para un reloj en la parte trasera de la unidad de lectura, es usada solamente en Alemania, Austria, Suiza y Dinamarca. En otros países se utiliza la señal satélite vía GPS para ajustar la hora a la cual las palomas se registran en la unidad maestra del club durante el enceste.

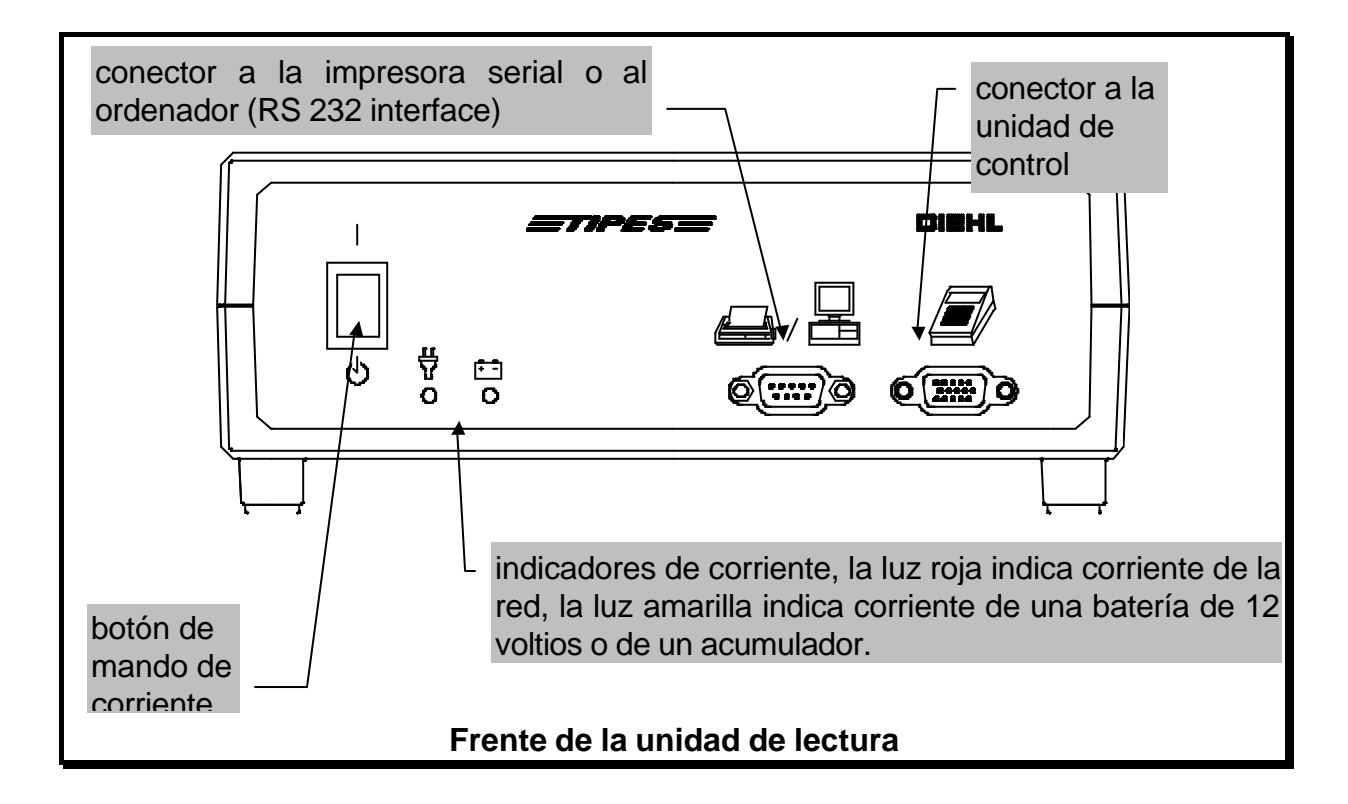

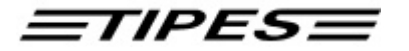

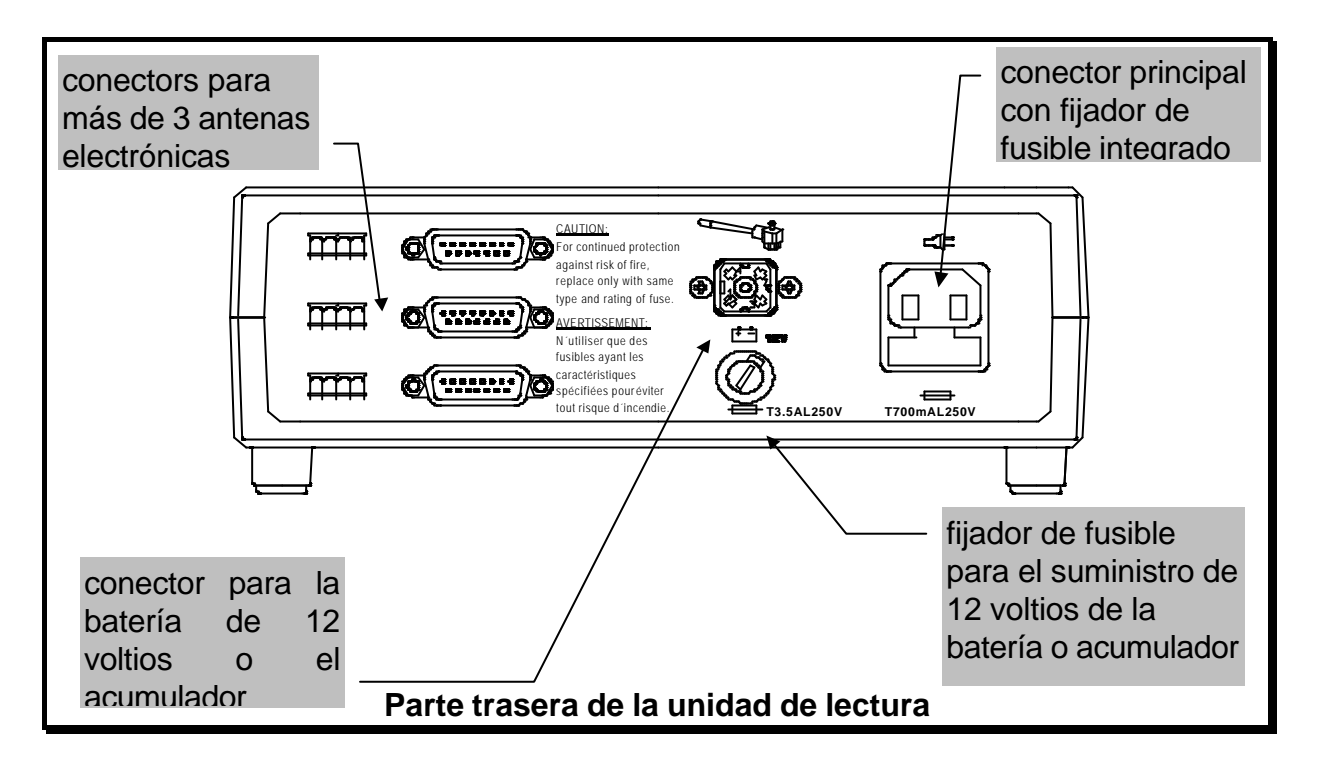

#### 1.2.4 La unidad de control

La unidad de control tiene un sistema de calculación especial para la elaboración y el almacenamiento de datos de palomas y competencias, de listas de categorías y provee comunicación con una computadora, ya sea a través de la unidad de lectura del colombófilo que la unidad maestra del club.

La unidad de control tiene además un teclado para aceptar las nominaciones.

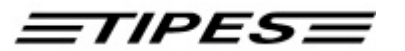

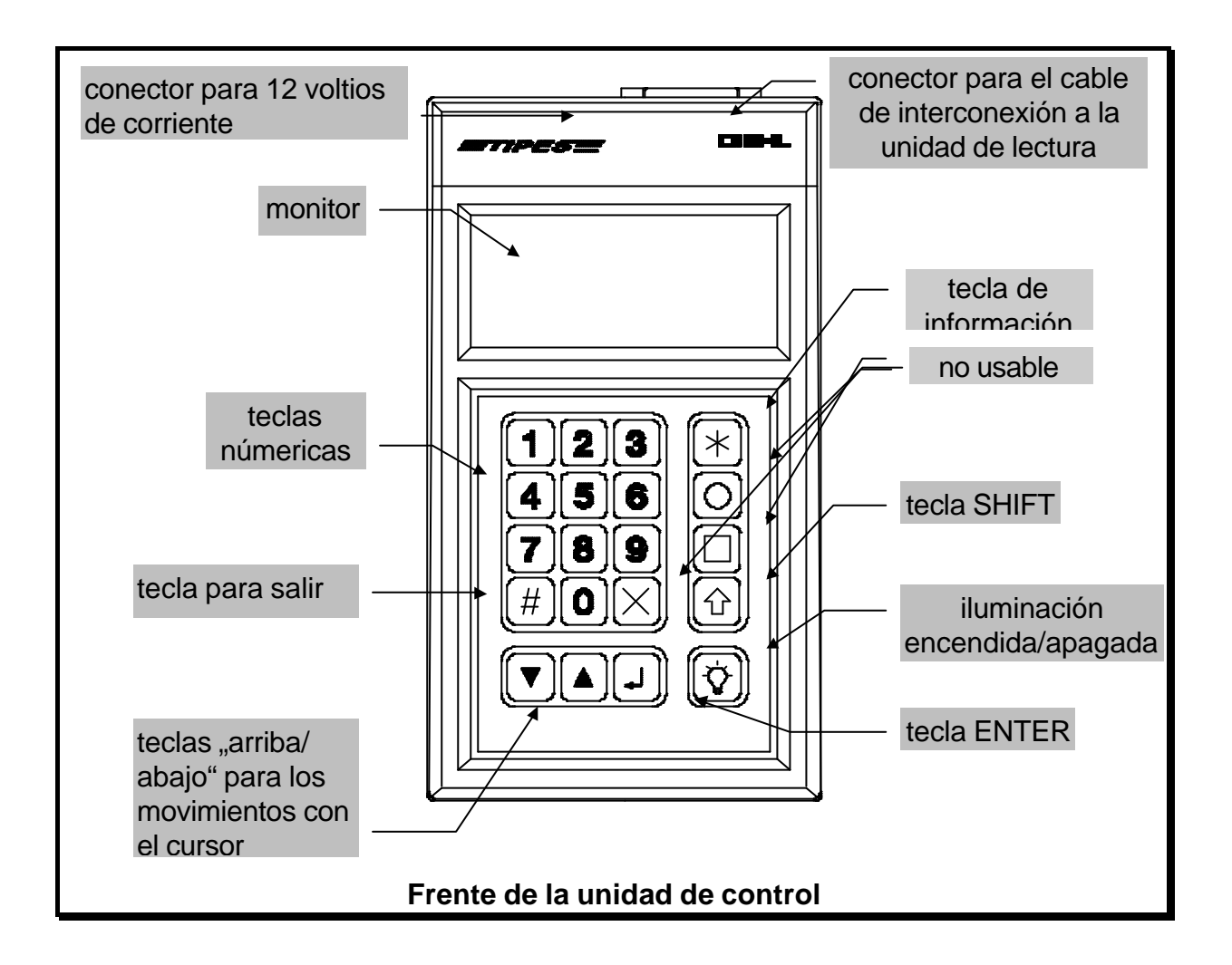

Es posible consultar datos de unidad de control sin conectarla a la unidad de lectura. Para ello se ha dispuesto de un conector de 12 voltios, corriente continua de 500 mA.

> Es posible consultar datos de la unidad de control sin conectarla a la unidad de lectura. Para ello se ha dispuesto de un conector de 12 voltios, corriente de 500 mA.

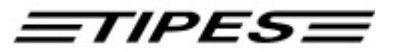

## 2 Poner TIPES<sup>®</sup> en servicio

Este capítulo le ayudará a usar TIPES<sup>®</sup> e instalar el sistema apropiadamente.

#### 2.1 Instalación de la trampa (antena) eletroníca

Para la instalación de la trampa, consulte siempre las instrucciones de montaje y ensamble de la trampa (antena) de cuatro (4) campos; un ensamble correcto de las varillas de freno y de las paredes separadoras de los campos es indispensable para un correcto funcionamiento de la trampa (antena).

## Cualquier parte metálica en un rango de 20 cm en alrededor del frente de la trampa (antena) causará impactos negativos en la calidad de detección y control de la llegada de las palomas.

Las trampas (antenas) TIPES<sup>®</sup> se suministran con cables de diferentes longitudes. Si Usted necesita un cable de extensión, por favor contacte a su distribuidor TIPES<sup>®</sup>, quien le podrá suministrar cualquier modelo especial. Por favor tenga en cuenta que una longitud total de cable, incluidas las extensiones, no debe sobrepasar los 25 metros ya que a partir de allí, se presentan pérdidas de potencia en cables demasiado largos.

#### 2.2 Conectar TIPES<sup>®</sup>

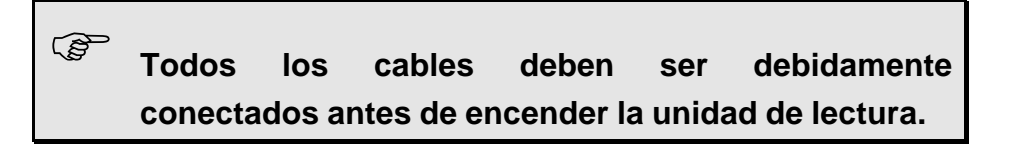

- Conectar los cables de las trampas (antenas) en la parte trasera correspondiente (símbolo de trampa) en la parte trasera de la unidad de lectura, se pueden conectar hasta tres (3) trampas (antenas).
- En caso de utilizar un acumulador (batería) de 12 voltios, éste debe ser conectado al conector de entrada cuadrado en la parte trasera de la unidad de lectura. En caso de usar la corriente de la red de 110 - 240 voltios, por favor usar el cable negro con conector hembra de tres (3) entradas suministrado con los equipos.

## El sistema TIPES<sup>®</sup> Profesional puede ser conectado simultáneamente a la red de 110 - 240 voltios y a una batería de 12 voltios. En caso de suspenderse el servicio de corriente de la red, automáticamente se conmuta el servicio de energía a la batería de 12 voltios.

**IMPORTANTE:** Siempre que utilice una batería de 12 voltios, esté seguro de que ésta tenga su carga completa y que podrá atender la unidad TIPES<sup>®</sup> durante todo el tiempo requerido en el concurso.

- Conecte la unidad de control a la unidad de lectura con el cable gris del cual el símbolo que se encuentra en esta correspondiente a la unidad de control.
- En la unidad de lectura también es posible conectar una impresora serial al conector izquierdo marcado con el símbolo impresora/ computadora.

Cada conector, excepto el conector de la corriente a la red, está dispuesto con tornillos de fijación, los cuales deben fijarse apropiadamente al chasis del equipo correspondiente con lo cual se garantizan las conexiones y la operación correcta.

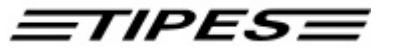

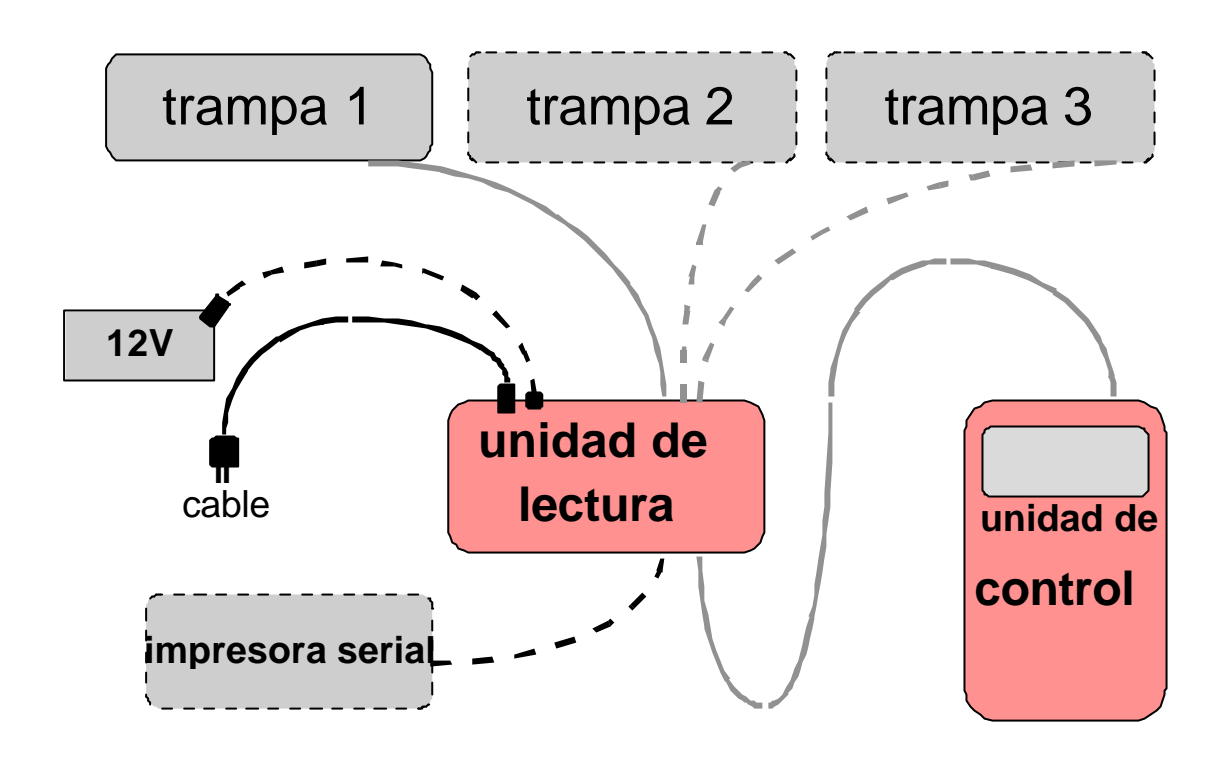

## diagrama de interconexión

- Ponga el interruptor de la unidad de lectura en servicio.
- Usted oirá al momento, una señal auditiva (bip) generada por la unidad de control, la cual mostrará en su pantalla el número de la versión de programa (software) por algunos segundos y entonces aparecerá el menú principal.

| * * * * * * | MENU | * * * * * * |
|-------------|------|-------------|
| >REGI STR   | С    | PRI NT/PC   |
| ENCESTE     |      | BORRAR      |
| NR. PAL     |      | AUTOTEST    |

Este menú ofrece seis (6) opciones para funciones diferentes. La descripción paso a paso del capítulo 3, explica en detalle como funciona el sistema TIPES<sup>®</sup>.

## 3 TIPES<sup>®</sup> en acción

Este capítulo describe como TIPES<sup>®</sup> ayuda antes, durante y después de cada competencia. Si no sabe como abandonar determinada función o menú, apague el interruptor de la unidad de lectura y vuélvalo a encender con lo cual aparecerá nuevamente el menú principal. No se preocupe pues no perderá la información que tenga ya registrada, ya que ésta se ha guardado aun cuando Usted apague la unidad de lectura.

#### 3.1 Registro

Empecemos con el menú "principal":

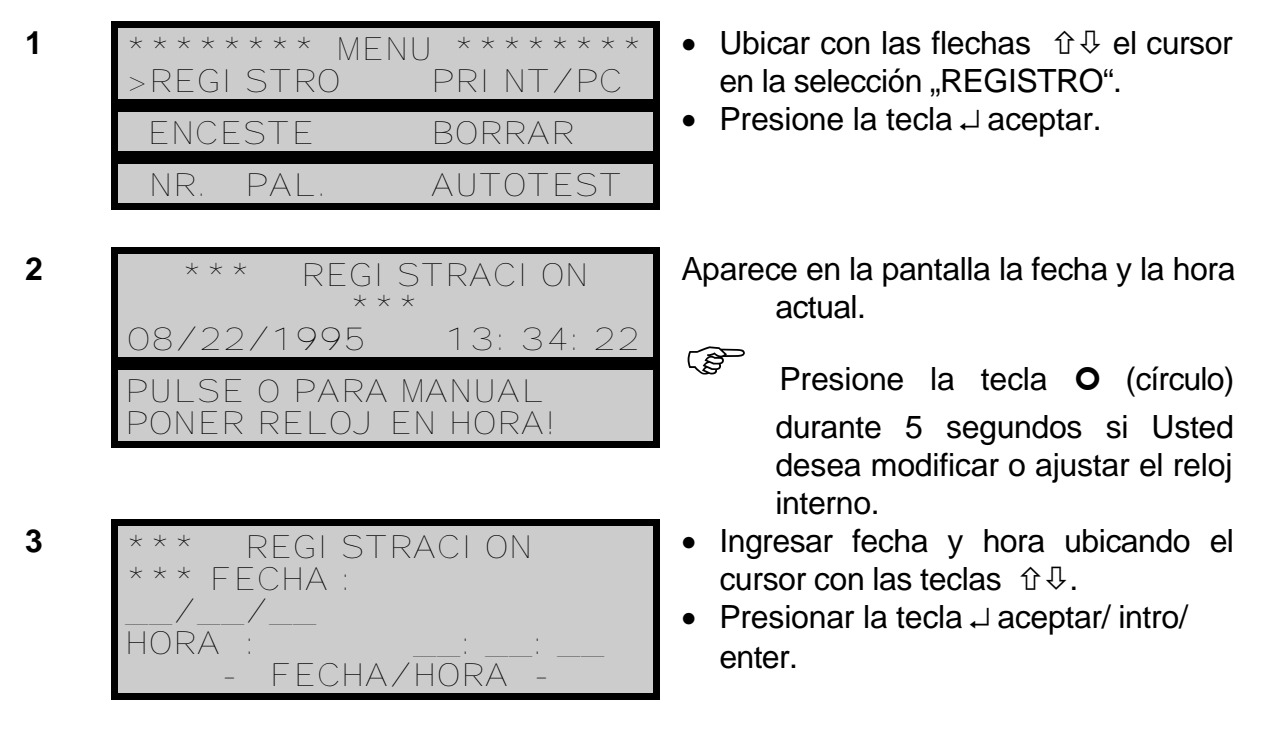

Este **ajuste manual de la hora** no es posible de seleccionar si ya se han encestado palomas, por lo cual esta característica solamente puede ser utilizada para entrenamientos. El reloj interno de la unidad de control, se ajusta automáticamente durante el proceso de enceste de carreras oficiales con la unidad maestra del club.

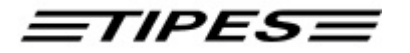

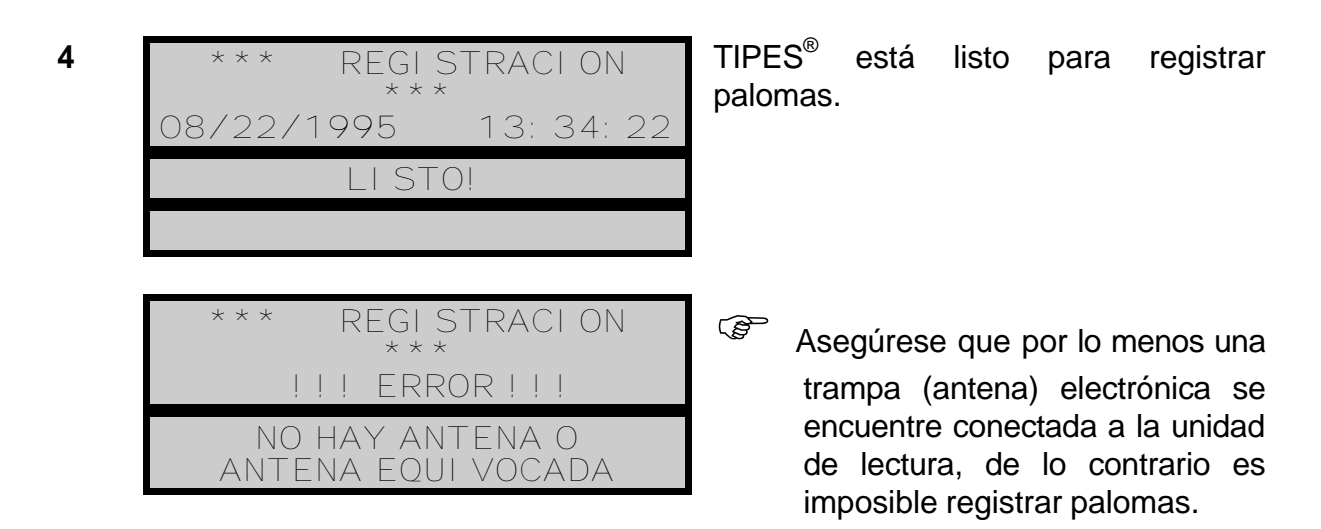

Después que se detecta una paloma, en la pantalla aparecerá la hora de llegada y la fecha.

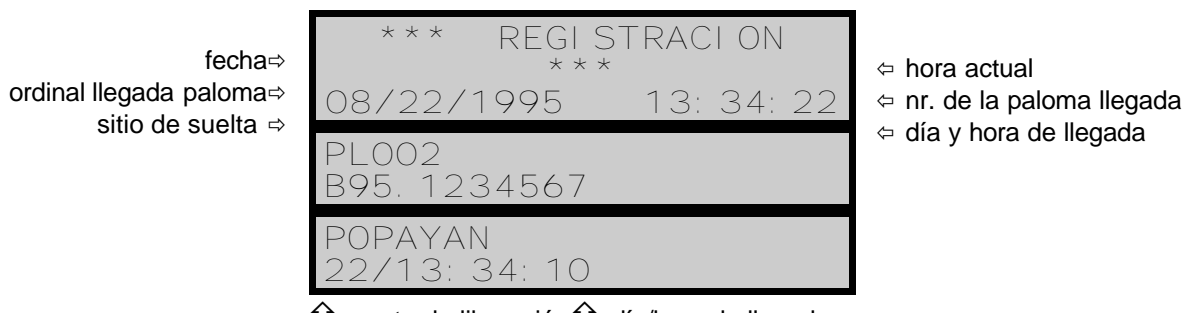

了 punto de liberación ① día/hora de llegada

En caso de que una paloma no esté previamente inscrita, la unidad de control no podrá identificar el número de la paloma y solamente se mostrará en pantalla el número electrónico del anillo TIPES<sup>®</sup>. Por ejemplo EL39A52C01. Ver capítulo 3.2 Inscripción.

Durante la competencia, siempre se puede revisar el número de palomas que se ha registrado, lo cual se describe en los siguientes pasos 5 a 7.

5

6

POPAYAN

\*\*\* REGI STRACI ON \*\*\* 22.08.1995 13:34:22 PL 016 B95.1234567 POPAYAN \* I NFO REGI STRACI ON \*

039/004

- Presione la tecla ⊕ (estrella)
- Vuelo de Popayán: en el momento registradas 4 de 39 palomas

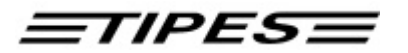

| CORDOBA | 012/012 |
|---------|---------|
| LI SBOA | 055/000 |

7 \* INFO REGISTRACION \* LISBOA 055/000 DESCONOCIDO 000/002 --- FIN--- encestadas.

- Vuelo de Córdoba: en el momento de la consulta todas las 12 palomas encestadas han sido registradas.
- Del vuelo de Lisboa aún no ha llegado ninguna de las 55 encestadas.
- Para leer la lista completa utilice las teclas û..
- Presione la tecla # para salir de esta pantalla o espere 15 segundos para que regrese al sitio previo del menú.

Como **DESCONOCIDO** se entienden palomas propias que regresan de vuelos anteriores o palomas de otros palomares que regresan extraviadas con las propias. También como **DESCONOCIDO** se indicarán palomas no encestadas que puedan provenir de un vuelo de entrenamiento realizado el mismo día de la suelta del concurso.

Para abandonar el modo de registro, es necesario apagar la unidad de lectura presionando el interruptor.

#### 3.2 Inscripción

La unidad de control tiene que conocer la correspondencia de todos los números electrónicos de las palomas con su anillo de nido, los cuales debe ser guardados en la memoria de la unidad de control; de esta forma a la llegada de las palomas aparecerá el número del anillo en la pantalla de la unidad de control.

Ahora vamos a ver como se memorizan en la unidad de control los números de los anillos de las palomas.

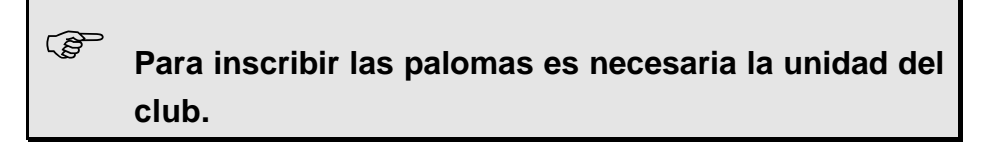

- Asegúrese que la unidad maestra esté conectada a la computadora (ordenador) personal y ésta tenga conectada la unidad maestra del club a la interfase correspondiente. Ver el manual detallado de la unidad maestra del club.
- El programa de administración de la unidad del club debe ser cargado a la computadora y debe ser seleccionada en el menú de la unidad de control, la opción de inscripción. Para más información referirse también al manual del programa de administración.
- Conecte su unidad de control con la unidad maestra.

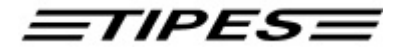

|   |   | _ |   |   |
|---|---|---|---|---|
|   | 4 |   | ł | ١ |
|   | 3 |   |   |   |
|   |   | 1 | 1 | ۱ |
| 1 | ٩ | ÷ | ¢ | , |

| * * * * * * * | MENU ****** |
|---------------|-------------|
| REGI STRO     | D PRINT/PC  |
| ENCESTE       | BORRAR      |
| >NR. PAL.     | AUTOTEST    |

- Mover con las flechas û ♣ de la unidad de control, el cursor hasta la opción NR. PAL.
- Presione la tecla 
   ↓ insertar/ enter/ intro.

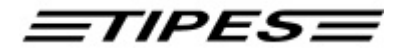

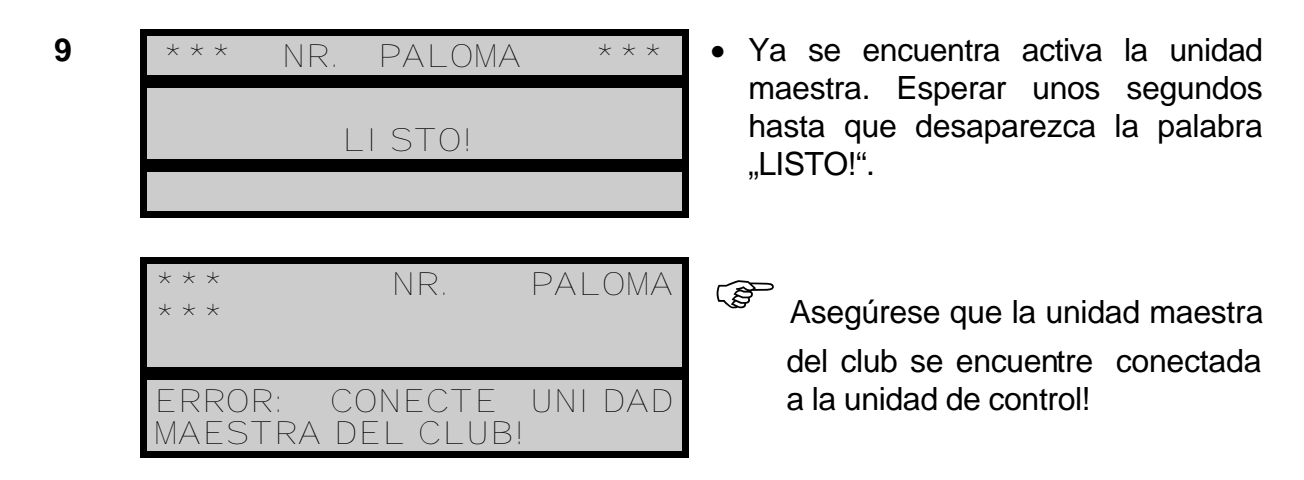

Ahora cada paloma que pase por la unidad maestra del club, su número electrónico, aparecerá en la pantalla de la unidad de control.

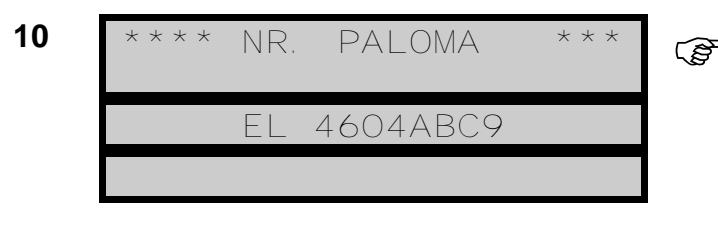

En la lista de palomas de la unidad maestra del club, debe seleccionar el número correspondiente a la paloma que va a ser inscrita transfiriéndose a ésta el correspondiente número electónico.

- Cuando todas las palomas de un colombófilo queden inscritas, se debe desconectar la unidad de control de la unidad maestra del club y se debe proceder posteriormente a copiarla en la unidad de control.
- Reconecte su unidad de control y consulte el capítulo 3.7 para la transferencia de estos datos.

#### 3.3 Enceste

Este capítulo describe como registrar las palomas de un colombófilo en su unidad maestra.

Durante el enceste el reloj interno de la unidad de control, se ajusta automáticamente con la señal satélite de posicionamiento global "GPS" que recibe la unidad maestra del club. La señal satélite "GPS" se recibe en todas partes del mundo.

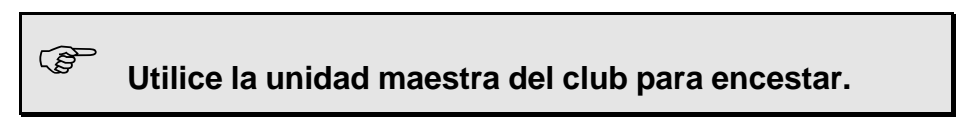

• Asegúrese que el dispositivo "GPS" se encuentre conectado a la unidad maestra del club.

## <u>=TIPES=</u>

Conecte su unidad de control a la unidad maestra del club.

11 \*\*\*\*\*\* MENU \*\*\*\*\*\* REGI STRO PRI NT/PC >ENCESTE BORRAR NR. PAL. AUTOTEST

12

| **** ENCESTE<br>**** |
|----------------------|
| DECCI ON SENAL       |
| SATELI TE GPS        |
| NIVEL: (2)           |

- Presione la tecla 

   insertar/ enter/ intro.
- El sistema TIPES<sup>®</sup> busca la señal de los satélites.
- Se requiere por lo menos la señal de cuatro satélites. La busca de los satélites, requiere de algunos minutos. El mejor rendimiento del "GPS" es fuera de recintos cerrados. Edificios y paredes de concreto pueden interferir la intensidad de la señal de radio del "GPS".

El ajuste de la hora se inicia automáticamente sino ha habido ningún ajuste de hora de la unidad maestra en las últimas 24 horas. Normalmente la primera unidad de control conectada a la unidad maestra del club, inicia la búsqueda satelital "GPS" cuando se selecciona el modo de ENCESTE. El reloj interno de las unidades de control siguientes, se ajustará automáticamente por la unidad maestra del club.

Es posible que la búsqueda de los satélites pudiese no observarse en caso de que el "GPS" se hubiese conectado a la unidad maestra del club, algunos minutos antes de conectar la primera unidad de control para ENCESTE. Cuando se conecta la unidad de control del colombófilo es posible que ya se tengan almacenados en memoria los datos de recepción de la hora del "GPS". <u>=TIPES=</u>

\*\*\*\* ENCESTE \*\*\*\*\* ERROR: NO RESPUESTA DEL SATELI TE GPS

| 13 | **** ENCESTE ***** |
|----|--------------------|
|    | DESI GNADA POPAYAN |
|    | >PASTO LI SBOA     |
|    | ELEGIR             |

14 ENCESTE 20.07. 1995 35 18: 25: PASTO 15 \* \* ENCESTE \* \* \* \* 1995 07 25 35 18: NROO7 E93.4572609 PASTO

| **** ENCESTE          | * * * * |
|-----------------------|---------|
| 20.07.95              |         |
| 18: 25: 59            |         |
|                       |         |
|                       |         |
| PALOMA NO I NSCRI TA! |         |
|                       |         |
|                       |         |
| **** ENCESTE          | * * * * |
| PALOMA                |         |
| 01564.93.0895         |         |
| YA ENCESTADA PARA     |         |
| CARRERA PASTO         |         |
|                       |         |

Asegúrese que el cable del "GPS" ( o radio reloj) esté conectado a la unidad maestra del club; después desconecte y vuelva a conectar la unidad maestra del club. Vuelva a conectar desde el paso 11.

- Ubicar con las flechas û ♀ el cursor en el vuelo deseado.
- Presione la tecla ↓.
- Presione la tecla û (shift) y las teclas simultáneamente para seleccionar otros sitios de suelta.
- La unidad maestra continúa activa.
- Ahora inicie el ENCESTE de las palomas pasándolas todas por la unidad maestra del club, una a una.
- La Paloma 93.4572609 se ha registrado para el concurso de Pasto y ha sido la séptima paloma encestada para este vuelo determinado.
- Cuando todas las palomas de un vuelo se han encestado, presione la tecla # (salir) para seleccionar otro sitio de suelta si fuese necesario. Para cambiar de colombófilo, desconecte la unidad maestra del club.
- La unidad de control no tiene registrada el número electrónico en la lista de inscripción. Esta paloma será encestada con su número electrónico.
- Esta paloma ya se encuentra encestada por otro sitio de suelta.

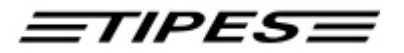

| **** ENCESTE      | * * * * |  |
|-------------------|---------|--|
| PALOMA            |         |  |
| 01564.93.0897     |         |  |
| YA ENCESTADA PARA |         |  |
| CARRERA POPAYAN   |         |  |
|                   |         |  |

| **** ENCESTE ****        | ( |
|--------------------------|---|
| NO MAS REGI STROS        |   |
| ALCANZADO EL LI MI TE DE |   |
| 350 PALOMAS              |   |

Esta paloma ya se encuentra encestada por otro sitio de suelta.

Se ha alcanzado el límite de 350 palomas encestadas, la última paloma podría no haber quedado encestada.

#### 3.4 Borrar

Cada paloma sólo puede ser registrada una sola vez para el vuelo de una fecha determinada; cuando esta paloma se va a encestar en otros vuelos de fechas posteriores, los datos del vuelo anterior, deben ser borrados.

Mire como se hace:

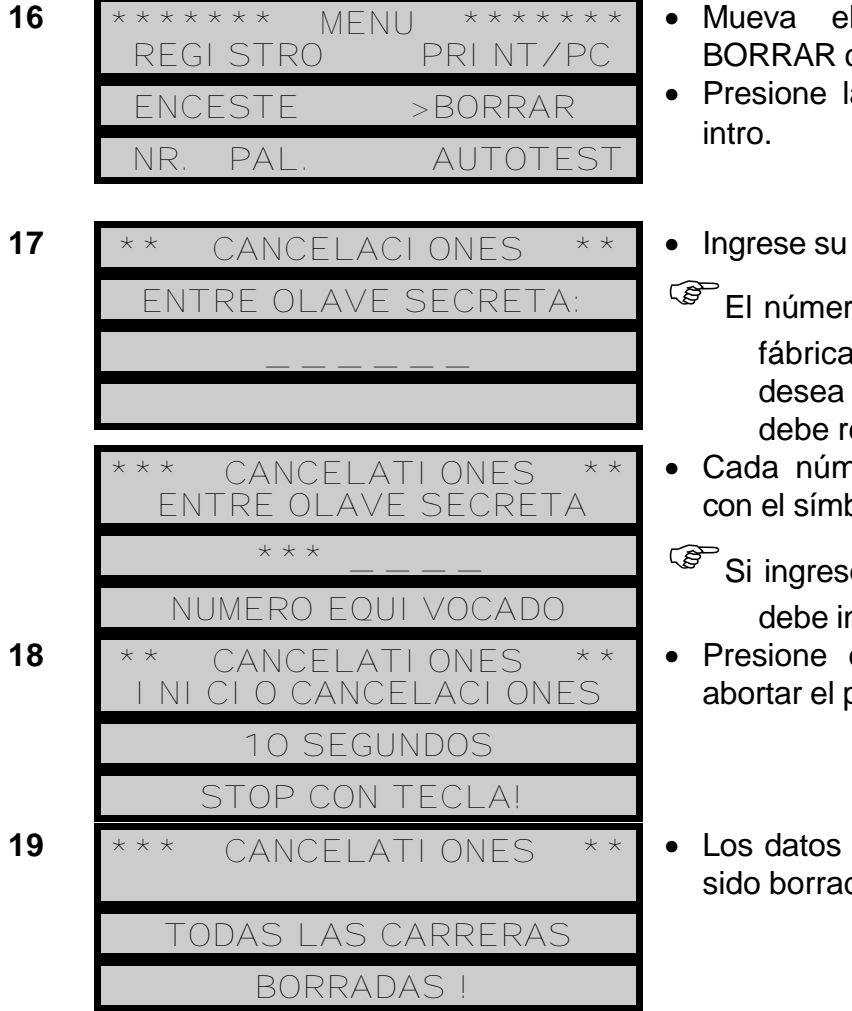

- Mueva el cursor a la opcion BORRAR con las flechas û...
- Ingrese su clave secreta.
- El número secreto preinstalado de fábrica es: 123456! Si Usted desea cambiar su clave secreta, debe referirse al paso 43.
- Si ingresó un número equivocado, debe iniciar nuevamente.
- Presione cualquier tecla si desea abortar el proceso de BORRAR.
- Los datos de carrera anteriores han sido borrados.

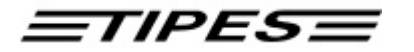

La unidad de control regresa automáticamente después de algunos segundos, a la pantalla de menú principal.

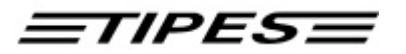

#### 3.5 Impresión

TIPES<sup>®</sup> puede imprimir listas de las palomas después del enceste o imprimir lista de las palomas registradas después de un concurso o un vuelo de entrenamiento.

Use la unidad maestra para imprimir los registros oficiales de enceste o llegada. También se pueden efectuar impresiones (no con TIPES<sup>®</sup> Junior), pero la hora inicial y final no serán impresas por falta de una señal válida de hora.

- Asegúrese que un receptor de hora esté conectado a la unidad maestra del club.
- Conecte su unidad de control a la unidad maestra del club.
- Una impresora serial debe ser conectada a la interfase RS232 de la parte trasera de la unidad maestra del club. La impresora debe estar encendida.

Los siguientes son los parámetros de ajuste de la impresora serial:

| 5   |
|-----|
| bit |
|     |
|     |
|     |

| 20 | * * * * * * * | MENU ****** |
|----|---------------|-------------|
|    | REGI STR      | >PRINT/PC   |
|    | ENCESTE       | BORRAR      |
|    | NR. PAL.      | AUTOTEST    |

| 21 | * PRINT/PC-CONECTAR<br>>I MPRI MI R | * |
|----|-------------------------------------|---|
|    | PC-COMUNI CACI ON                   |   |
|    | - FAVOR SELECCI ONAR -              |   |

22 \*\*\*\*\* I MPRI MI R \*\*\*\* >TODAS LAS CARRERAS ALGUNA CARRERA - FAVOR SELECCI ONAR -

- Mover con la flecha û ♀ el cursor hasta la opción PRINT/PC
- Mover con las teclas û ♀ el cursor hasta la opción IMPRIMIR.
- Si Usted desea generar una impresión de una carrera en particular; debe mover el cursor a la opción ALGUNA CARRERA con las teclas û..
- Presionar la tecla 
   → aceptar enter/ intro.

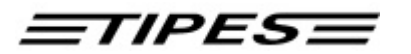

Si la opción IMPRIMIR es activada después de encestar, entonces se imprimirá inmediatamente la lista de palomas encestadas.

Si la opción IMPRIMIR es activada después de una carrera, (debe existir por lo menos una paloma encestada) y se ha conectado a la unidad maestra del club; se requerirá de algún tiempo, mientras se recibe una señal horaria (ver capítulo 3.3) y luego se reiniciará automáticamente la impresión.

Si Usted selecciona la opción ALGUNA CARRERA, debe seleccionar el nombre del sitio de suelta como se describe en el paso 13.

| 23 | **** IMPRIMIR ****                         |
|----|--------------------------------------------|
|    | I MPRI MI ENDO CARRERA<br>LI SBOA          |
|    | * * * * *   MPR  MI R<br>* * * * *         |
|    | NO PALOMAS ENCESTADAS<br>PARA ESTA CARRERA |

- La unidad de control transferirá solamente los datos de la carrera de Lisboa.
- Si no se han encestado palomas para la carrera seleccionada, este mensaje será impreso.

Para abandonar el modo de imprimir y retornar al menú principal presione la tecla #.

#### 3.5.1 Impresión lista de llegada

El ejemplo de impresión que ilustramos a continuación suministra información con todos los detalles que Usted puede encontrar en un protocolo de llegada (impresión de los datos de la competencia).

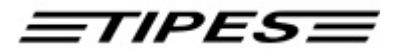

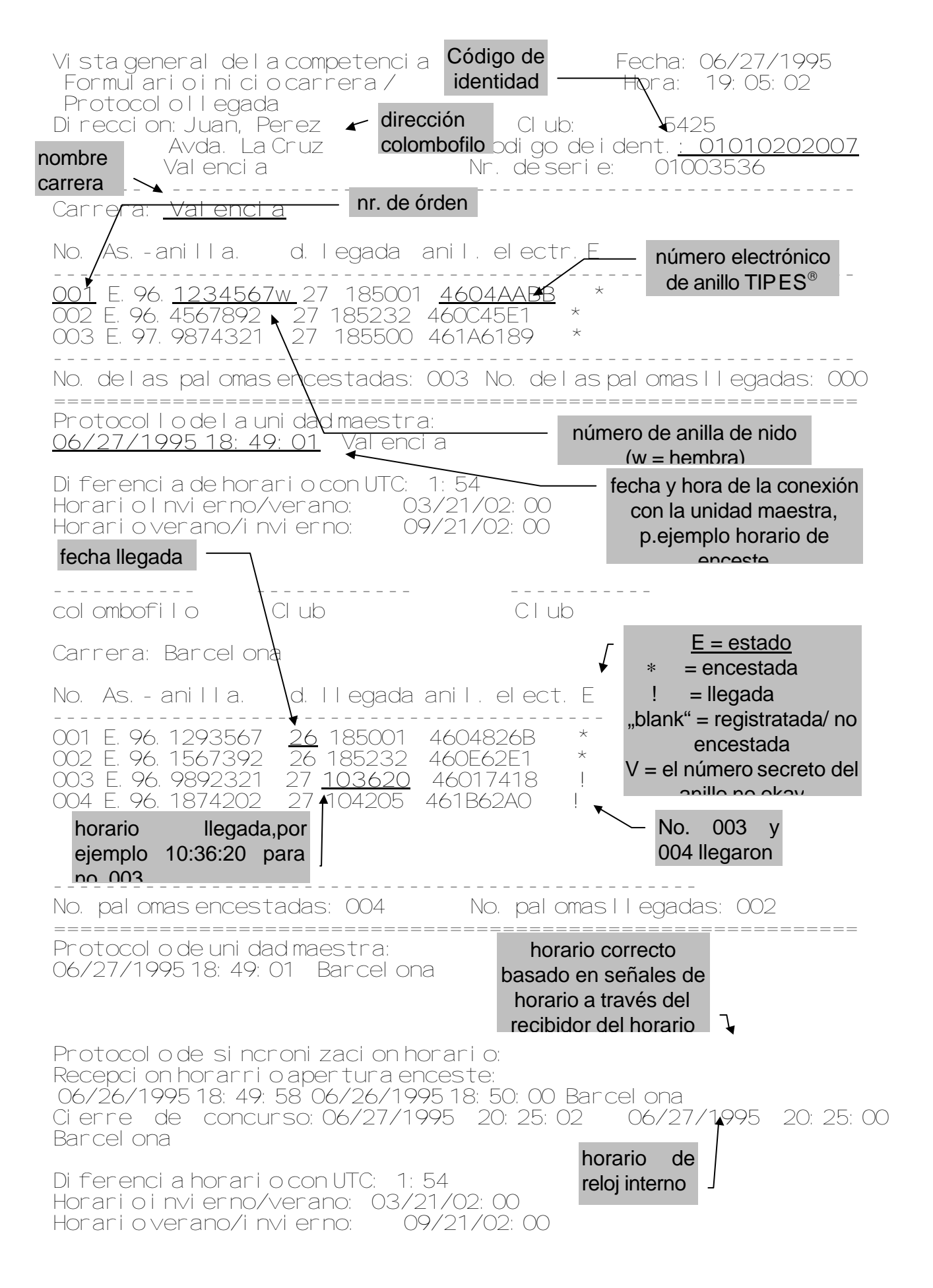

## <u>=TIPES=</u>

#### 3.6 Designaciones

Antes del enceste, se pueden DESIGNAR (nominar) las palomas en la unidad de control.

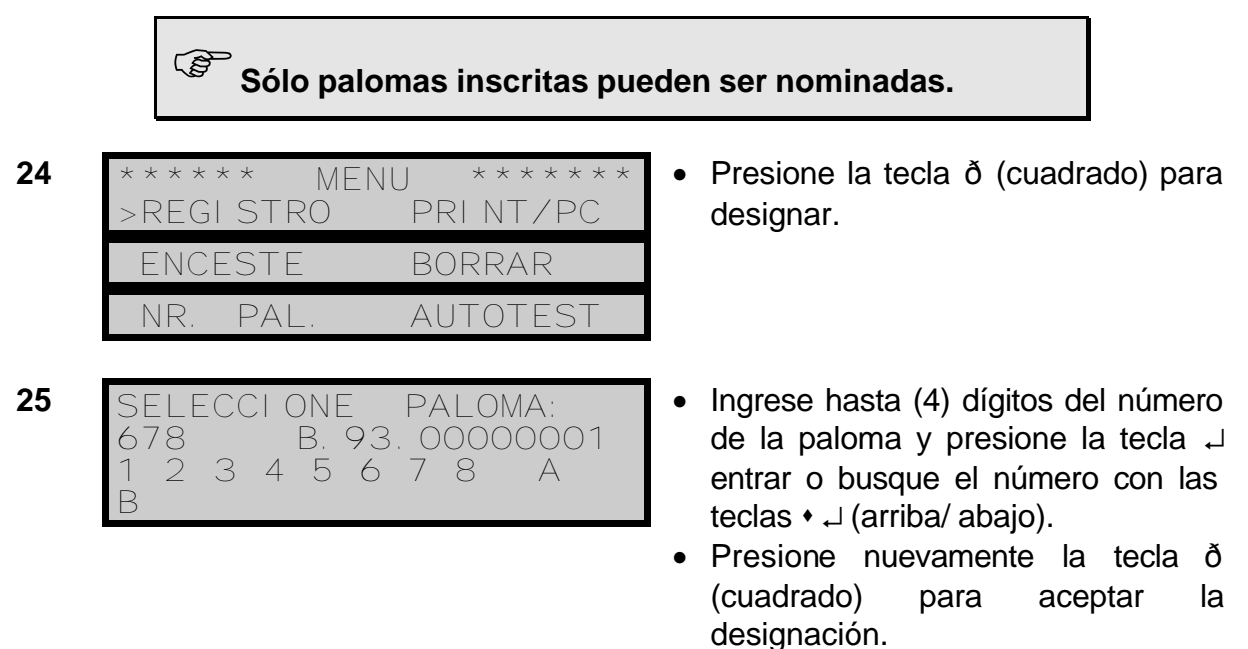

Si ya se encuentra designada alguna paloma ésta será mostrada en pantalla cuando sea seleccionada. Designaciones pueden ser cambiadas a voluntad siempre y cuando no se haya procedido al enceste.

Palomas que no han sido inscritas serán marcadas con un signo #; palomas que han sido designadas estarán marcadas con un signo \$.

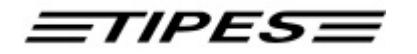

26

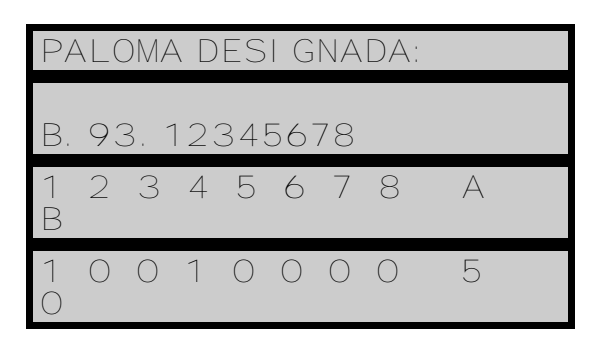

- Utilice las teclas û ↓ (arriba/ abajo) para mover el cursor a la designación deseada.
- Las designaciones pueden ser modificadas con las teclas numéricas 1...8 con valores cero (0) ó uno (1), designaciones.

Si una paloma designada ya se ha encestado o registrado, el signo "\*" será marcado en frente del número de la paloma. En cualquiera de estos casos es imposible modificar o cambiar la DESIGNADA.

Si desea imprimir todas las palomas DESIGNADAS/ NO ENCESTADAS, vaya al paso 22 del capítulo 3.5 y seleccione la opción ALGUNA CARRERA/ PALOMA DESIGNADA. Observe que las palomas DESIGNADAS que están encestadas serán impresas en la competencia correspondiente.

#### 3.7 Comunicación

Su sistema TIPES<sup>®</sup> puede comunicarse con cualquier computadora personal (PC) IBM o compatible con procesador 386 o superior. La transferencia de datos es necesaria para:

- $\Rightarrow$  Memorizar la lista de inscripción en la unidad de control.
- $\Rightarrow$  Memorizar los datos del colombófilo en la unidad de control.
- $\Rightarrow$  Transferir y borrar los sitios de suelta.
- $\Rightarrow$  Cambiar la clave (código) secreta.
- $\Rightarrow$  Leer los datos de llegada de la unidad de control.
- Conecte Su unidad de control al equipo maestro del club.
- La computadora (ordenador) debe estar conectada al toma correspondiente en la parte trasera de la unidad maestra del club.

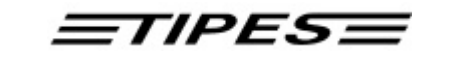

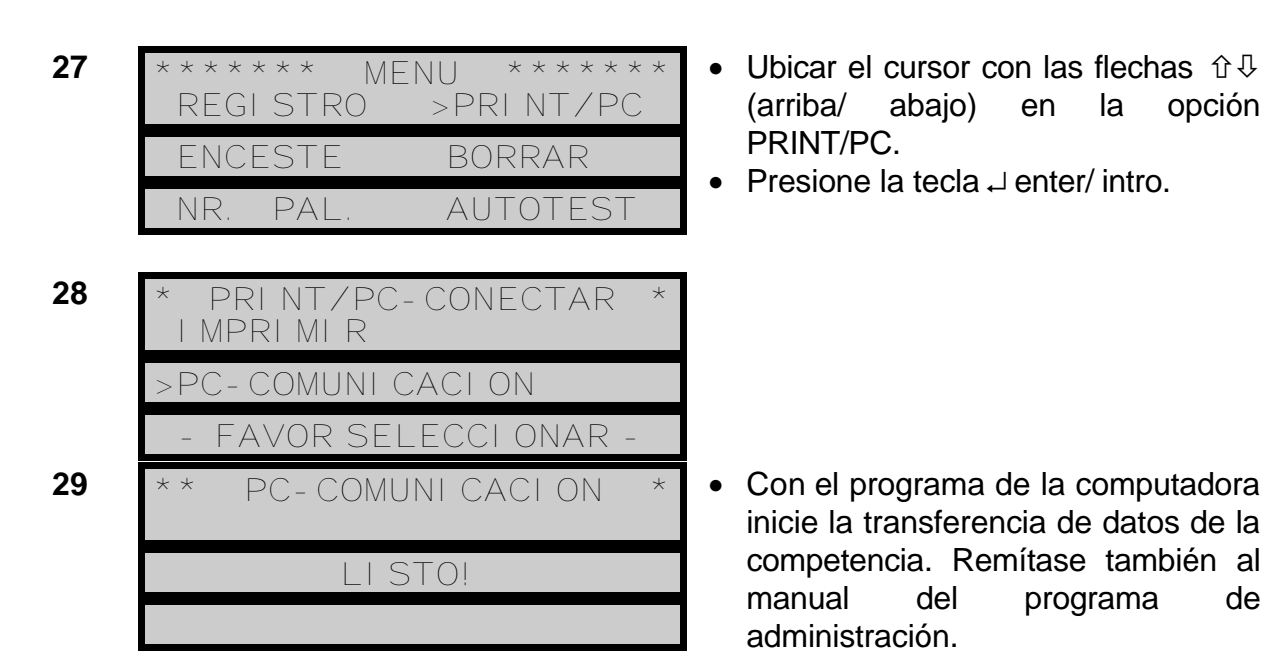

Puede abandonar el modo de PC-COMUNICACIÓN la tecla # de su unidad de control.

#### 3.7.1 Transferencia de los datos del colombófilo

Los pasos 14 hasta 19 solamente serían necesarios si los datos del colombófilo y del club no se encuentran almacenados en su unidad de control. Para más información, remítase también al manual del programa de administración.

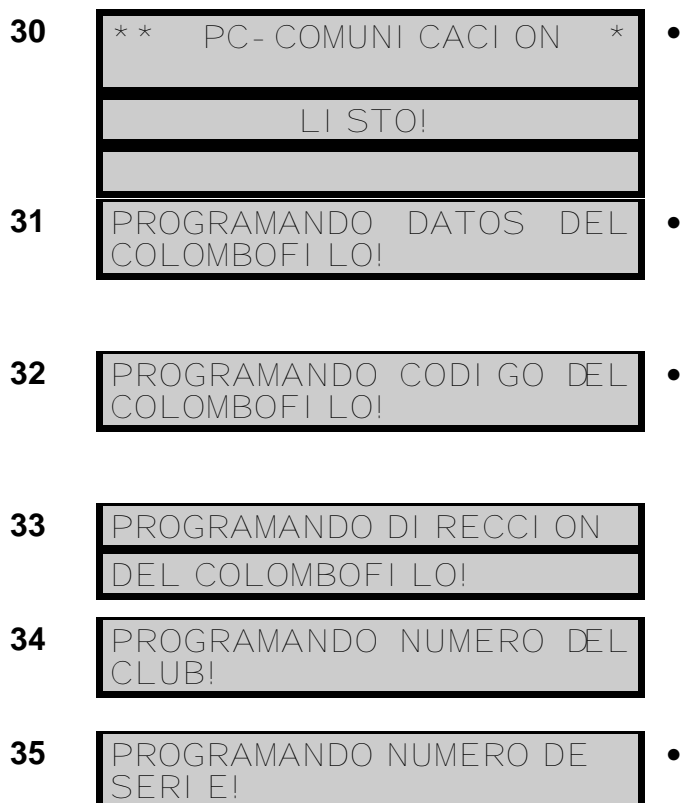

- Proceda a transferir sus datos personales de la computadora a su unidad de control.
- El programa de administración procede a la transferencia de sus datos personales a su unidad de control.
- La transferencia de datos se realiza tan rápido que Usted no percibe ni puede leer los mensajes en la pantalla.

Regrese al paso 29.

de

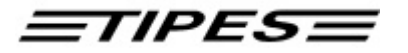

#### 3.7.2 Transferencia de lista de inscripción

<sup>C</sup>Una nueva lista de inscripción sólo se puede almacenar en la unidad de control del colombófilo, únicamente después de borrar todos los datos de vuelos anteriores. Referirse al capítulo 3.4.

36

| ** PC-COMUNI CACI ON                                                                         | * |
|----------------------------------------------------------------------------------------------|---|
| LI STO!                                                                                      |   |
|                                                                                              |   |
| * PC-COMUNICACION<br>PARA RECI BI R NUEVA<br>TABLA DE NR.<br>PAL. BORRAR VUELOS<br>NTERIORES | * |

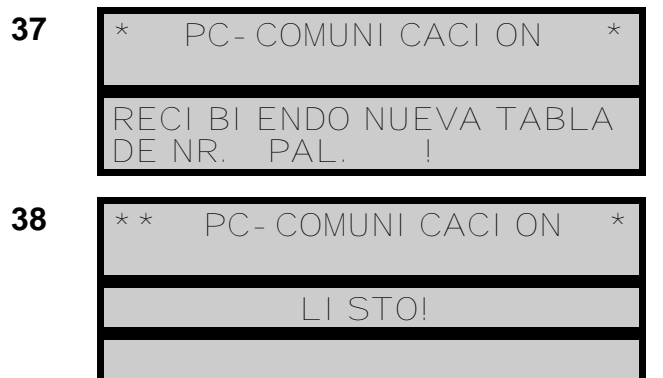

 Transfiera los datos de inscripción del programa de la unidad maestra del club a su unidad de control.

Los datos de vuelos anteriores no han sido borrados.

- Presione # para regresar al menú principal, repetir pasos 16 a 19 antes de volver a iniciar paso 36.
- La nueva lista de inscripción se ha memorizado en su mitad de control.
- Ahora su unidad de control conoce los números de sus palomas.
- Presione la tecla # para regresar al menú principal y continuar con paso 39.

#### 3.7.3 Transferencia y borrado de sitios de suelta

Mientras su unidad de control se encuentre conectada a la unidad maestra del club, se pueden memorizar nuevos sitios de suelta en su unidad de control.

39 \*\* PC-COMUNICACION \*
LISTO!
40 \*\* PC-COMUNICACION \*
PROGRAMANDO SITIOS DE SUELTA!

- Transfiera los sitios de suelta desde la unidad maestra del club a su unidad de control.
- Regresar a paso 29.

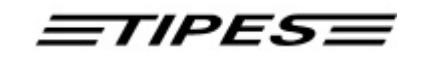

Se pueden almacenar hasta 30 sitios de suelta en su unidad de control. Cada vez que Usted agregue nuevos sitios de suelta a su unidad de control, estos serán sumados a los previamente existentes hasta completar un máximo de 30. Si el número de sitios de suelta excede de los treinta (30) posibles, habría que borrar los sitios de suelta almacenados y reemplazarlos por los nuevos.

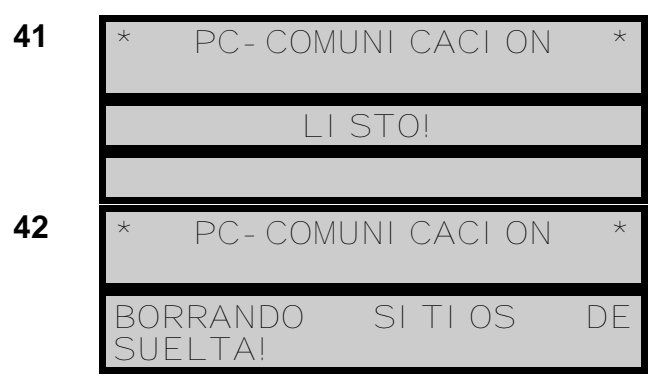

- Con el programa de administración del club, borre los sitios de suelta de su unidad de control.
- Regresar al paso 29 o continuar con paso 45.

#### 3.7.4 Cambio de la clave secreta (número de código personal)

El número de código personal se puede cambiar en cualquier momento.

43 \*\* PC-COMUNICACION \* LISTO!

44 \*\* PC-COMUNICACION \* PROGRAMANDO NUEVA CLAVE SECRETA!

- Si lo desea, con el programa de administración de la unidad del club, realice el cambio del número clave secreta. Le recordamos que el número secreto con el cual viene de fábrica su unidad de control es 123456.
- Regrese al paso 29 y continúe con paso 45.

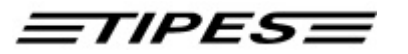

#### 3.7.5 Programación de la diferencia horaria y del cambio de hora verano/ invierno

El reloj interno de su unidad de control es ajustado automáticamente por la unidad maestra del club al realizar el proceso de ENCESTE. La unidad maestra del club recibe la señal horaria, en tiempo universal UTC del grupo de satélites que conforman el sistema GPS. Esta hora puede ser diferente según el sitio del planeta en donde Usted se encuentre.

Con el programa de la unidad maestra del club, se puede ajustar la diferencia horaria para igualarla con su hora local. Lo mismo puede hacerse con la diferencia de hora en algunos países de estaciones que modifican su hora local en el paso de invierno a verano y de verano a invierno.

| 4J |
|----|
|----|

| * * | PC-COMUNI CACI ON | * |
|-----|-------------------|---|
|     | LI STO!           |   |
|     |                   |   |

 Proceda a que el programa de administración de la unidad del club realice los ajustes necesarios.

Datos de vuelos no pueden ser borrados antes de hacer estos ajustes.

#### 3.8 Autotest

TIPES<sup>®</sup> ofrece la posibilidad de hacer auto control de sus funciones. Usted puede elegir la opción de AUTOTEST siempre que sospeche que puede existir alguna dificultad.

| 46 | * * * * * * | * MENU | * * * * * * |
|----|-------------|--------|-------------|
|    | REGIS       | STRO   | PRI NT/PC   |
|    | ENCES       | STE    | BORRAR      |
|    | NR. F       | PAL. > | AUTOTEST    |

- Mover el cursor a la opción AUTOTEST con las flechas û↓ (arriba/ abajo).
- Presione la tecla → enter/ intro.

| 47 | * * * * *         | AUTO     | TEST | * * * * |  |
|----|-------------------|----------|------|---------|--|
|    | RAM :             | OK       | RTC  | : OK    |  |
|    | EPROM:<br>EEPR. : | OK<br>OK | RU   | : OK    |  |

• Pasarán algunos segundos hasta que el AUTOTEST aparezca en RU significa pantalla. leyendo unidad. Cada punto después de RU representa cada antena (trampa) conectada. En caso de que aparezcanaparecer las letras NOK en lugar de OK, significa algún contacto con la unidad de lectura o las antenas.

| 48 | * * * | AUTOTEST<br>OK | * * *  |
|----|-------|----------------|--------|
|    |       | APAGAR (OF     | F)     |
|    | INT   | ERRUPTOR SI    | STEMA! |

• Desconecte la unidad de lectura (apagando con el interruptor de la caja azul) cuando se termine el AUTOTEST.

## 4 Consulte al Dr. TIPES antes de solicitar ayuda al ingeniero de servicio

TIPES<sup>®</sup> es un sistema muy confiable; sin embargo pueden presentarse situaciones en las cuales no trabaje como es debido. Con la ayuda del Dr. TIPES, la mayoría de los problemas podrán ser resueltos en pocos minutos.

Sólo si Usted no puede resolver el problema, entre en contacto con su ingeniero de servicio y distribuidor TIPES<sup>®</sup>.

| PROBLEMA                                               | POSIBLES CAUSAS                                                                                                    |  |  |
|--------------------------------------------------------|----------------------------------------------------------------------------------------------------|--|--|
| Varias palomas no se han<br>registrado.                | <ul> <li>El registro de vuelos anteriores no fue borrado de la unidad de control. Cada paloma sólo puede ser registrada una sola vez, antes de ser borrada.</li> <li>Los contactos del cable entre la unidad de lectura y su unidad de control, pueden estar sucios o torcidos o los pines del contacto oxidados. Limpie los contactos con un cepillo de dientes seco y verifique que los pines no estén torcidos.</li> <li>Si su equipo TIPES<sup>®</sup> está trabajando con batería, ésta puede haber perdido su carga. Reemplace la batería, pero NUNCA intente operar el equipo TIPES<sup>®</sup> mientras utiliza un cargador de batería.</li> <li>Verifique que debajo de la antena no se encuentren partes metálicas grandes, que puedan afectar el campo magnético. Objetos pequeños como tornillos y</li> </ul> |  |  |
| El receptor horario no recibe<br>la señal satélite.    | <ul> <li>El receptor de señal GPS requiere recibir señales de<br/>por lo menos 4 satélites. Es posible que la posición del<br/>receptor GPS esté afectada por edificios o muros<br/>cercanos. Debe reubicar el receptor GPS en un sitio<br/>libre de obstáculos (puede usar un cable de extensión<br/>más largo).</li> </ul>                                                                                                    |  |  |
| La impresión de la lista maestra espacios en blanco.   | <ul> <li>Su impresora es muy lenta. Seleccione un tipo de<br/>letra diferente como "DRAFT" en la impresora. Este<br/>tipo de letra es más rápido que LQ (letter quality) y<br/>NLQ (near letter quality).</li> </ul>                                                                                                    |  |  |
| Su impresora le genera<br>páginas completas en blanco. | <ul> <li>Desactive (posición OFF) en su impresora la opción<br/>"AUTO FORM FEED". La posición "AUTO FORM<br/>FEED" es generada automáticamente por la unidad de<br/>control.</li> </ul>                                                                                                    |  |  |

| PROBLEMA                                                                                                    | POSIBLES CAUSAS                                                                                                    |  |
|----------------------------------------------------------------------------------------------------|----------------------------------------------------------------------------------------------------|--|
| Su impresora le genera pá-<br>ginas completas en blanco.                                                                                                    | <ul> <li>Verifique la preselección de su impresora para el<br/>formato correcto de papel.</li> </ul>                                                                                                    |  |
| Impresión no es posible.                                                                                                    | <ul> <li>El cable de su impresora puede estar conectado<br/>a una terminal equivocada; o la distribución de<br/>pines del conector en la impresora no tiene la<br/>configuración apropiada. La configuración correcta<br/>es: RxD - señal - pin 2, TxD - señal - pin 3,<br/>GND - pin 5 (conector de pines de la unidad de lectura).</li> <li>Contacte su distribuidor para más información</li> </ul> |  |
| Las luces de corriente<br>principal o de batería, no se<br>encienden aún cuando el<br>equipo de lectura se<br>encuentre conectado a la<br>fuente de energía<br>correspondiente. | <ul> <li>Verifique que el interruptor de la unidad de lectura<br/>esté debidamente conmutado.</li> <li>Revise si alguno de los fusibles se ha saltado<br/>(capítulo 4.1).</li> </ul>                                                                                                    |  |

#### 4.1 Control y cambio de fusibles

En caso que la unidad de lectura se encuentre debidamente conectada a la corriente de red o a una batería y las luces de control correspondientes no se enciendan, Usted debe verificar los fusibles.

El fusible principal está ubicado en la parte trasera debajo del conector de corriente principal en la unidad de lectura.

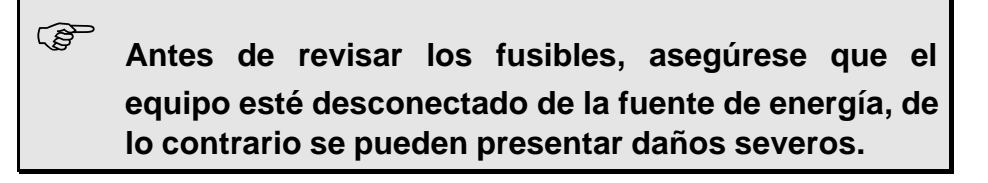

Nota: El equipo JUNIOR no tiene indicador luminoso para la corriente de la batería.

Utilice un pequeño destornillador para retirar el fusible del conector de la corriente de red. Si al mirar a través del vidrio, el alambre no es visible, reemplace el fusible.

Para garantizar la protección del equipo contra cualquier daño producido por sobrevoltaje, se debe utilizar siempre un fusible de la misma característica. El tipo correcto es la referencia T 700mAL250V.

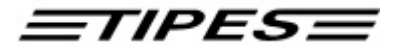

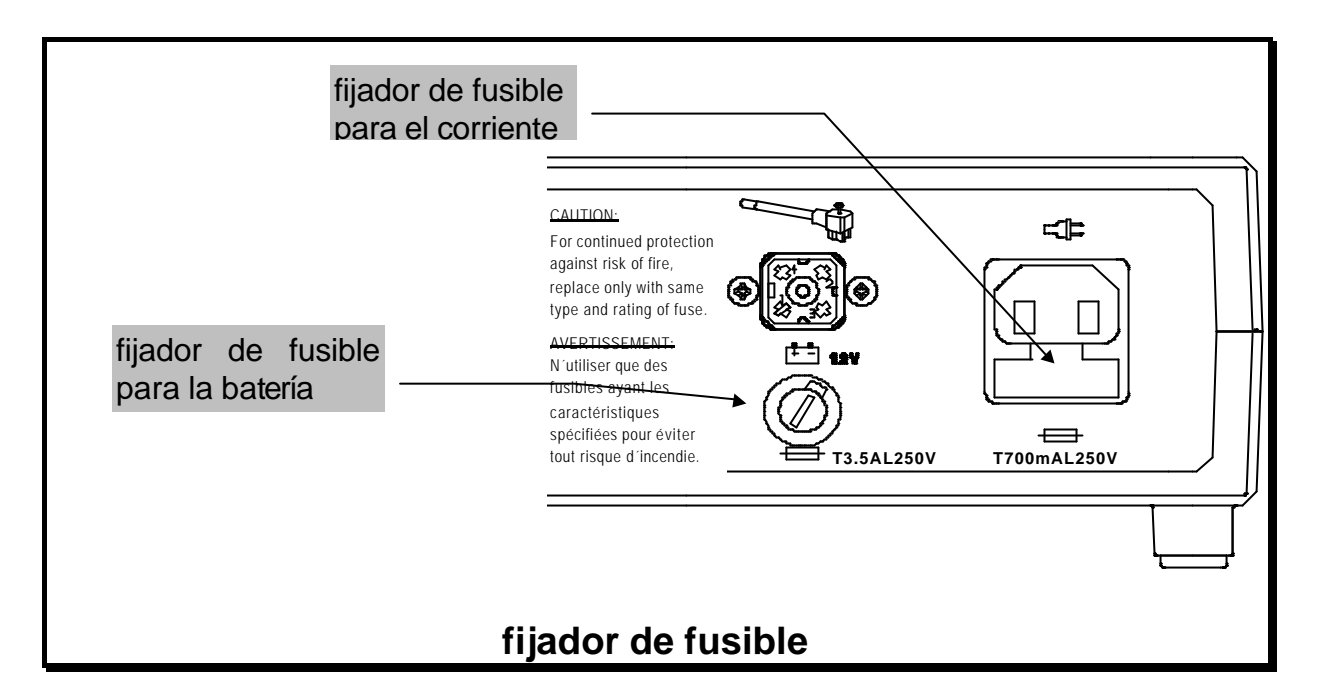

El fusible para la corriente continua de 12 voltios está ubicado en el soporte desatornillable circular debajo del conector de la batería en la parte trasera de la unidad de lectura. Con un destornillador desatornille el soporte girando hacia la izquierda, si el alambre no es visible reemplace el fusible.

Para garantizar la protección del equipo contra cualquier daño producido por sobrevoltaje, se debe utilizar siempre un fusible de la misma característica. El tipo correcto es la referencia T3.5AL250V ó T4AL250V.

Remplace el fusible e insértelo con la cápsula de soporte nuevamente en su sitio.

## 5 Datos técnicos

| Voltaje                 |      | - 110 - 240 V AC, 50 - 60 Hz y 12 V DC                     |
|-------------------------|------|------------------------------------------------------------|
| Corriente               |      | - max. 0,5 - 0,3 A con 110 - 240 V AC y max.               |
|                         |      | 1,4 A con 12 V DC                                          |
| Ámbito de temperatura p | para | $- O^{\circ}C + 45^{\circ}C$                               |
| servicio                |      |                                                            |
| Ámbito de temperatura p | para | - 15°C + 55° C                                             |
| almacenaje              |      |                                                            |
| Pesos y dimensiones     |      | - TIPES <sup>®</sup> unidad de lectura Profesional (caja   |
|                         |      | azul): 224.2 ( L ) x 200 ( A ) x 72.4 ( h ) mm.            |
|                         |      | 1.1 kg.                                                    |
|                         |      | - TIPES <sup>®</sup> unidad de control (caja con teclado y |
|                         |      | pantalla): 200 ( L ) x 112 ( A ) x 64 ( h ) mm.            |
|                         |      | 0,48 kg.                                                   |
|                         |      | - TIPES <sup>®</sup> trampa con 4 entradas:                |
|                         |      | 568 ( L ) x 263 ( A ) x 227 ( h ) mm. 4,0 kg.              |
| Accesorios              |      | - Cable de conexión para corriente de red                  |
|                         |      | - Cable de conección para batería / acumulador             |
|                         |      | 12 V                                                       |
|                         |      | - Cable de conexión unidad de lectura a unidad             |
|                         |      | de control                                                 |

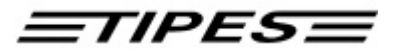

## 6 Condiciones de garantía

El fabricante ofrece para el sistema TIPES<sup>®</sup> una garantía de

#### 1 año

a partir del día de entrega bajo las siguientes condiciones:

- a. La garantía sólo es válida contra presentación del recibo de compra.
- b. En el caso que surjan defectos, el fabricante puede elegir entre la reparación (un total de dos veces) y el remplazo del sistema defectuoso. Si después de la reparación o el remplazo el sistema no llega a funcionar, entonces podrá retirarse del contrato o exigir una reducción del precio, en caso que el defecto no haya sido eliminado a tiempo. La garantía para el dicho sistema es válida por 3 meses, o por lo menos hasta que venza la garantía original. Derechos adicionales sobre todo el remplazo de los defectos causados no son posibles. Esta exención de responsabilidad no vale para los derechos según la ley sobre la responsabilidad del producto.
- c. Derechos de garantía existen sólo en caso de un uso y una instalación adecuada de todo el sistema TIPES<sup>®</sup>.

La garantía no es válida en caso que:

- 1. el daño haya sido causado por un uso inadecuado o por una conexión incorrecta;
- 2. el equipo no haya sido ni mantenido ni cuidado según las instrucciones por parte del fabricante y el daño haya sido consecuencia de ésto;
- 3. el daño haya sido causado por una modificación del equipo;
- 4. el daño haya sido causado por violencia superior, como por ejemplo por rayos;
- 5. el daño haya sido causado por baterías gastadas o inadecuadas;
- 6. el daño haya sido causado por desgaste a causa de una sobre-carga de las piezas mécanicas;

### <u>=TIPES=</u>

## 7 Indice

—A—

accesorios 33 acumulador (batería) 8 ajuste manual de la hora 11 ambito de temperatura 33 anillo TIPES 4 antena electrónica 4 Autotest 29 ayuda 30

borrado de sitios de suelta 26 borrar 18

#### —C—

cables 8 caja azul 5 cambio de fusibles 31 cambio de hora verano/ invierno 28 clave secreta 27 componentes de TIPES 4 computadora personal IBM 24 comunicación 24 Conectar TIPES 8 control de fusibles 31 corriente 33

#### \_D\_

designaciones 23 diferencia horaria 28 dimensiones 33

#### —E—

enceste 15

#### —G—

garantía 34

#### GPS 5

#### \_I\_\_

impresión 20 impresión lista de llegada 21 inscripción 13 instalación de la trampa 8

\_\_N\_\_

número de código personal 27

#### \_P\_

peso 33 protocolo de llegada 21

#### —**R**—

registro 11

#### 

seguridad 3 SUPRA 5

#### —T—

trampa electrónica 4 transferencia de datos 25 transferencia de lista 26 transferencia de sitios de suelta 26

#### \_U\_

unidad de control 6 unidad de lectura 5 unidad maestra 15

#### \_\_\_\_\_\_

voltaje 33

**TIPES** 

Edición 02/2000

Motz-Computer GmbH Pfennigbreite 20 - 22 D-37671 Höxter